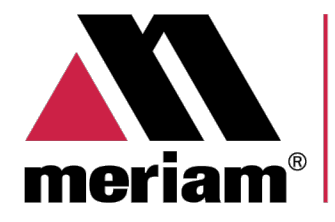

10920 Madison Ave Cleveland | Ohio | 44102 | USA + 1 216 281 1100 www.Meriam.com (800) 817-7849

A trusted leader in measurement and calibration solutions.

# **User Manual**

# meriGauge® Plus System

meriGauge® Plus Gauge

meriSense Smart Sensor

meriSuite CG Application

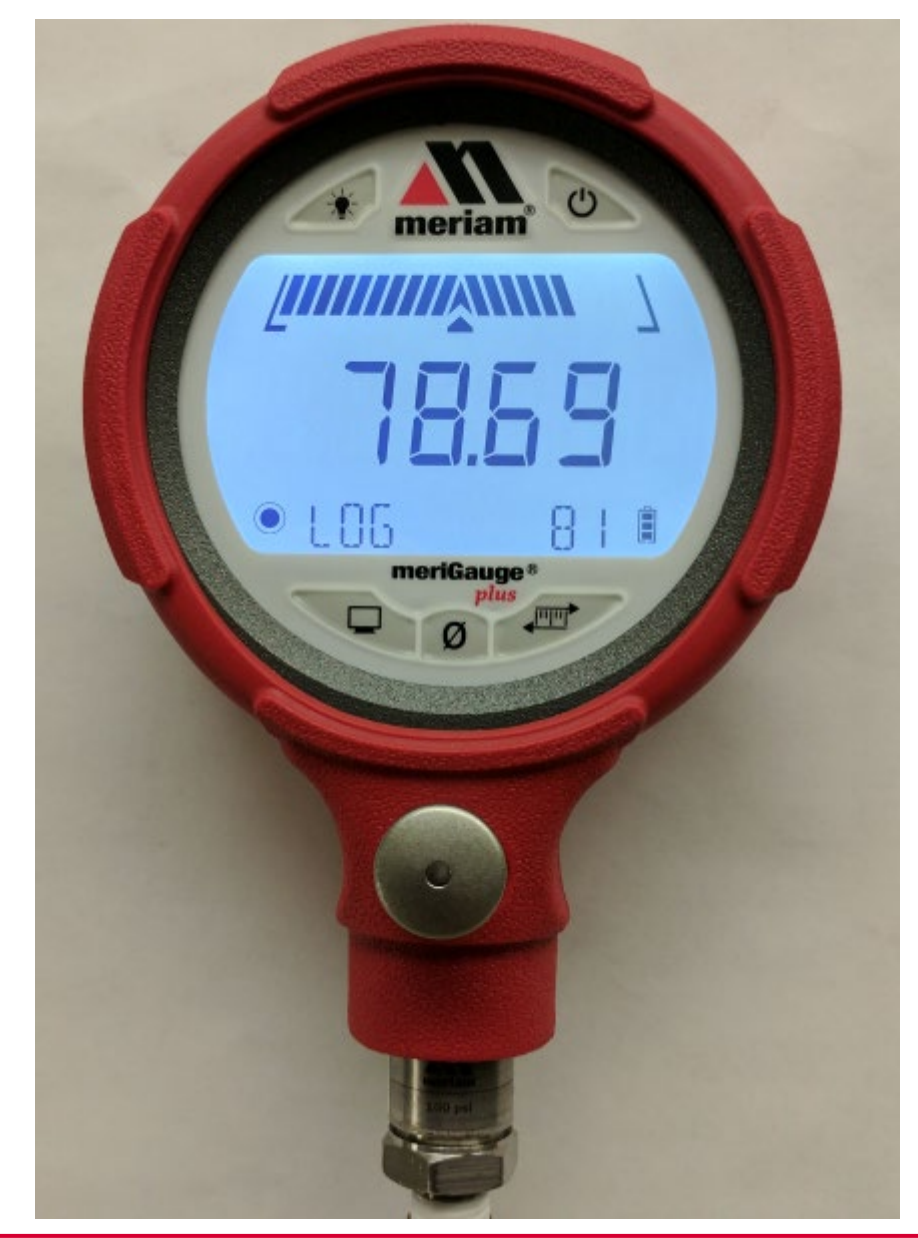

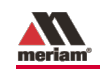

# Content

| meriGauge <sup>®</sup> Plus System1                        |
|------------------------------------------------------------|
| Content2                                                   |
| General information5                                       |
| Notification Statements5                                   |
| Glossary6                                                  |
| General warnings and cautions7                             |
| Preventing injury7                                         |
| Safety Symbols7                                            |
| Disclaimer: A special condition for the aluminum case8     |
| Choose the proper gauge and sensor for the right location8 |
| Sample labels for General Purpose gauges                   |
| Sample labels for Intrinsically Safe gauges                |
| Sensors13                                                  |
| Make a pressure connection13                               |
| meriSense information14                                    |
| Gauge17                                                    |
| Batteries17                                                |
| Connect the gauge to a sensor                              |
| The display20                                              |
| Backlight in the LCD display21                             |
| Display functions21                                        |
| What does the Zero (Ø) key do?                             |
| Data Log Lite and Data Log Pro23                           |
| Information key24                                          |
| List of Measurement Units27                                |
| Auto Off (Automatic shutoff)28                             |

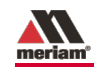

| Prepare the meriGauge Plus for storage                                 |
|------------------------------------------------------------------------|
| Do not use the USB in hazardous locations                              |
| Application29                                                          |
| meriSuite CG and USB Drivers required                                  |
| Specifications                                                         |
| Approvals                                                              |
| Display Specifications                                                 |
| Dimensional Specifications                                             |
| Material specifications                                                |
| Ingress specifications                                                 |
| Altitude specifications32                                              |
| Safety33                                                               |
| Hazardous locations use33                                              |
| Intrinsic Safety Control Drawing for the meriGauge Plus<br>gauge 9R525 |
| Intrinsic Safety Control Drawing for the meriSense sensors<br>9R526    |
| EC Declaration of Conformity – MGP7000X                                |
| EC Declaration of Conformity – MS700X                                  |
| EC Declaration of Conformity – MGP7000                                 |
| EC Declaration of Conformity – MS700                                   |
| Maintenance and cleaning40                                             |
| Protect your sensors from dust40                                       |
| Inspect the vent on the sensors40                                      |
| Hazardous Material and Recycling Compliance                            |
| Part numbers42                                                         |

| Help . |                              | 43 |
|--------|------------------------------|----|
|        | Register your product        | 43 |
|        | Find downloads and documents | 43 |
|        | For repair or calibration    | 44 |
|        | Troubleshooting checklist    | 46 |
|        | Meriam Contact Information   | 47 |

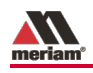

# **General information**

# Notification Statements

## Disclaimer

Every precaution has been taken in the preparation of this manual. Nevertheless, Meriam assumes no responsibility for errors or omissions or any damages resulting from the use of the information contained in this publication, including, without limitation, incidental, special, direct or consequential damages. MERIAM MAKES NO REPRESENTATIONS OR WARRANTIES WITH RESPECT TO THE ACCURACY OR COMPLETENESS OF THE CONTENTS HEREOF AND SPECIFICALLY DISCLAIMS ANY IMPLIED WARRANTIES OF MERCHANTABILITY OR FITNESS FOR ANY PARTICULAR PURPOSE. Meriam reserves the right to revise this publication and to make changes from time to time in the content hereof without obligation to notify any person of such revision or changes.

In no event shall Meriam be liable for any indirect, special, incidental, consequential, or punitive damages or for any lost profits arising out of or relating to any services provided by Meriam or its affiliates.

It is not possible for Meriam to identify all foreseeable uses or misuses, therefore all persons involved in commissioning, using, or maintaining this product must satisfy their self that each intended application is acceptable.

# Copyright

This publication is proprietary to Meriam and no ownership rights are transferred. Neither this manual, nor any of the material contained herein, may be reproduced without the prior written consent of Meriam.

### Trademark information

meriGauge® *Plus*, meriSense<sup>™</sup>, and meriSuite<sup>™</sup> are trademarks of Meriam.

All other trademarks are the property of their respective owners.

# Glossary

Words and phrases with their definitions.

#### Button or key

- A **button** always refers to an area on the screen that you can click to select functionality.
- A **key** always refers to hardware push buttons on the keyboard that you can press.

#### IS or Intrinsically Safe

The abbreviation "*IS*" is used in locations where there is limited space.

#### **Meriam Calibration**

Meriam calibration refers to any calibration completed at Meriam with *Meriam traceability*. Meriam calibration includes:

- Oven calibration.
- Multipoint Meriam adjustment.

#### **User Calibration**

User calibration refers to any calibration done outside of Meriam with *non-Meriam traceability*. User calibration includes:

• Multipoint user calibration or adjustment.

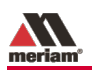

# **General warnings and cautions**

# Preventing injury

Failure to follow all instructions could result in injury:

- Read the entire manual before using the meriGauge Plus System.
- Understand the contents before using the meriGauge Plus System.
- Follow all safety warnings and instructions provided with this product.
- Meet or exceed your employer's safety practices.

# Safety Symbols

The following table defines the safety symbols, signal words, and corresponding safety messages used in the manual. These symbols:

- Identify potential hazards.
- Warn you about hazards that could result in personal injury or equipment damage.

| Safety Symbols | Explaining the symbols                                                                                               |
|----------------|----------------------------------------------------------------------------------------------------|
| <b>&gt;</b>    | This is the <b>Read Instruction Manua</b> l symbol. This symbol indicates that you must read the instruction manual. |
| A DANGER       | Indicates a potentially hazardous<br>situation which, if not avoided, will result<br>in death or serious injury.     |
|                | Indicates a potentially hazardous<br>situation which, if not avoided, could<br>result in death or serious injury.    |
|                | Indicates a potentially hazardous<br>situation which, if not avoided, could<br>result in minor or moderate injury.   |

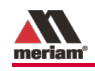

| Safety Symbols | Explaining the symbols                                                        |
|----------------|-------------------------------------------------------------------------------|
| NOTICE         | Indicates information essential for proper product installation, operation or |
|                | maintenance.                                                                  |

# Disclaimer: A special condition for the aluminum

case

**A** DANGER

**Rare incidents:** The case is made of aluminum. If you mount it in a location where a category 1 G apparatus is required, you must install it in such a way, that ignition sources due to impact and friction sparks are excluded.

# *Choose the proper gauge and sensor for the right location*

- **Only** use Intrinsically Safe gauges and sensors in hazardous locations.
- **Never** use General Purpose *gauges* or *sensors* in hazardous locations.

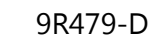

# Sample labels for General Purpose gauges

# General Purpose—The meriGauge Plus label

See the figure of a sample label below.

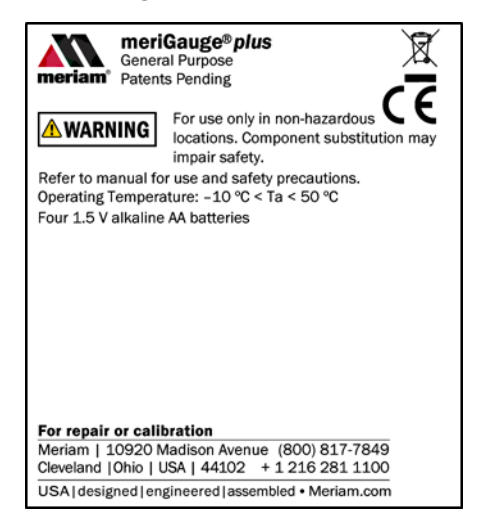

# General Purpose—The meriSense Absolute marking

See the figure of a sample General Purpose label below.

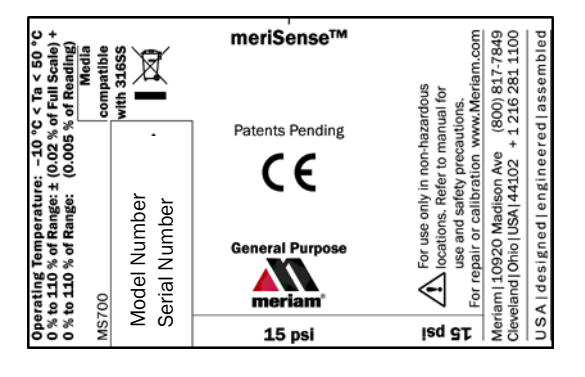

# General Purpose—The meriSense Compound marking

See the sample General Purpose figure label below.

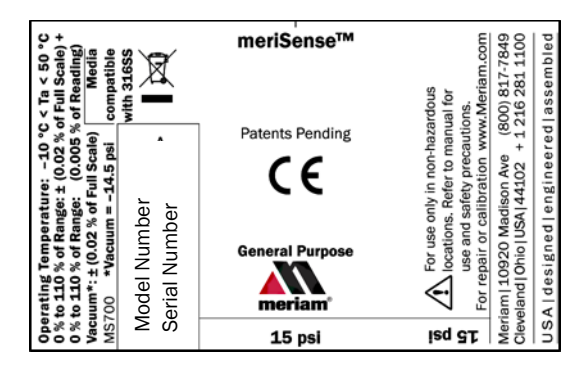

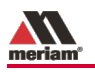

# Sample labels for Intrinsically Safe gauges

Intrinsically Safe—meriGauge Plus Marking

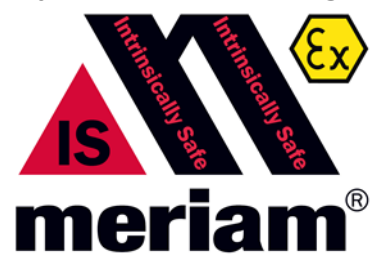

Intrinsically Safe versions are identified by the nameplate located on the rear of the gauge. A sample of the Intrinsically Safe nameplate is shown below:

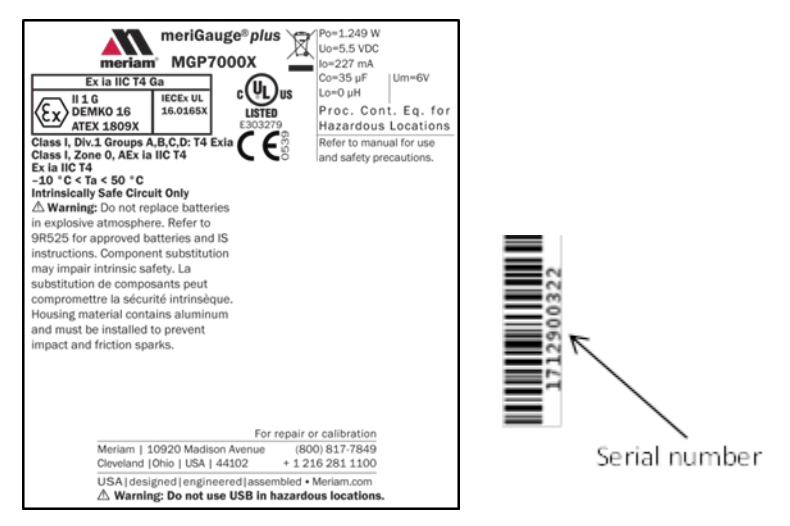

# Intrinsically Safe—meriSense Absolute Marking

See the figure of a sample label below.

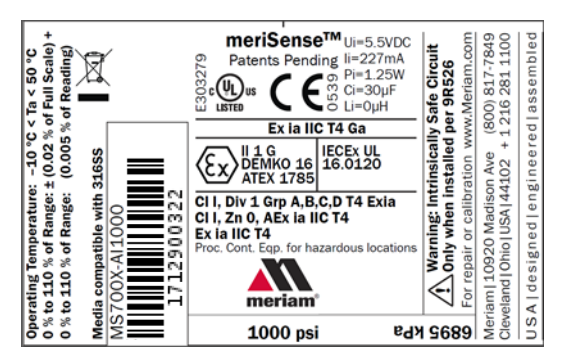

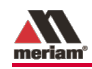

# Intrinsically Safe—meriSense Compound Marking

See the figure of a sample label below.

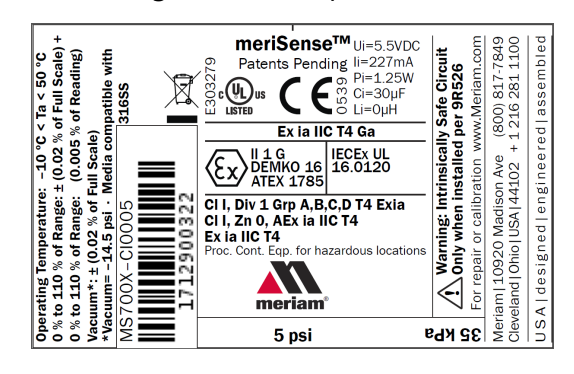

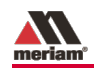

# Intrinsically Safe gauges

#### MGP7000X meriGauge Plus gauges

Directives for the proper use of equipment are located on *9R525-Intrinsically Safe Control Drawing* that accompanies each MGP7000X shipped.

- Component substitution may impair Intrinsic Safety.
- Repairs must be made at Meriam to retain the Intrinsic Safety Certification.
- Service gauges only in a safe location.
- Replace batteries only in a safe location.

### Intrinsically Safe sensors

**WARNING** 

#### MS700X meriSense sensors

Directives for the proper use of equipment are located on *9R526-Intrinsically Safe Control Drawing* that accompanies each MS700X shipped.

- Component substitution may impair Intrinsic Safety.
- Repairs must be made at Meriam to retain the Intrinsic Safety Certification.
- Service sensors only in a safe location.

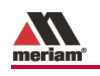

# Sensors

# Make a pressure connection

# Make a good NPT connection

Each meriSense detachable sensor has a 316 stainless steel 1/4 in. male NPT connection for direct mounting.

- The threads should be coated with a pipe sealant compound before installation.
- Tighten to finger tight plus 1.5 turns to 3 turns using a 23 mm (7/8 in.) wrench.

**Remember:** The gauge will face the same direction as the Meriam logo on the sensor. See the Meriam logo in the red circle in the figure below.

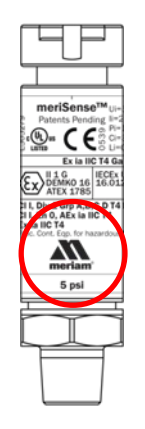

# Use only a wrench on the hex fitting

# NOTICE

Never rotate a meriSense sensor by turning the meriGauge Plus gauge.

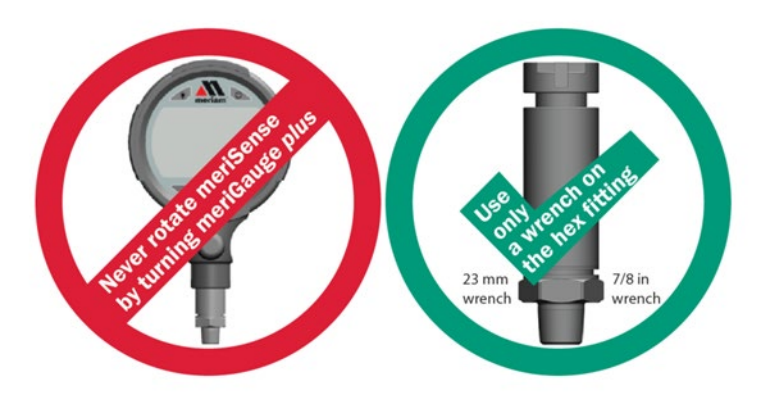

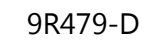

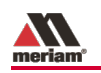

# meriSense information

### Intrinsically Safe pressure ranges and range limits

#### MS700X meriSense

Contact sales@meriam.com to purchase these parts and for more information about the following part numbers:

#### + 1 216 281 1100 or (800) 817-7849.

| MS700X meriSense sensors |                      |          |  |  |
|--------------------------|----------------------|----------|--|--|
| Part number              | Ranges               | Туре     |  |  |
| ZMS700X-AI0005           | 0 psi to 5 psi       | Absolute |  |  |
| ZMS700X-CI0005           | –15 psi to 5 psi     | Compound |  |  |
| ZMS700X-AI0015           | 0 psi to 15 psi      | Absolute |  |  |
| ZMS700X-CI0015           | –15 psi to 15 psi    | Compound |  |  |
| ZMS700X-AI0030           | 0 psi to 30 psi      | Absolute |  |  |
| ZMS700X-CI0030           | –15 psi to 30 psi    | Compound |  |  |
| ZMS700X-AI0050           | 0 psi to 50 psi      | Absolute |  |  |
| ZMS700X-CI0050           | –15 psi to 50 psi    | Compound |  |  |
| ZMS700X-AI0100           | 0 psi to 100 psi     | Absolute |  |  |
| ZMS700X-CI0100           | –15 psi to 100 psi   | Compound |  |  |
| ZMS700X-AI0300           | 0 psi to 300 psi     | Absolute |  |  |
| ZMS700X-CI0300           | –15 psi to 300 psi   | Compound |  |  |
| ZMS700X-AI0500           | 0 psi to 500 psi     | Absolute |  |  |
| ZMS700X-CI0500           | –15 psi to 500 psi   | Compound |  |  |
| ZMS700X-AI1000           | 0 psi to 1 000 psi   | Absolute |  |  |
| ZMS700X-CI1000           | –15 psi to 1 000 psi | Compound |  |  |
| ZMS700X-AI3000           | 0 psi to 3 000 psi   | Absolute |  |  |
| ZMS700X-CI3000           | –15 psi to 3 000 psi | Compound |  |  |

- Includes all combined effects of linearity, repeatability, hysteresis, stability, and temperature over the specified calibrated temperature range for one year.
- Not recommended for continuous use below 0.02 psi absolute.

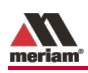

#### General Purpose pressure ranges

For General Purpose questions about sensor pressure ranges, contact sales@meriam.com to purchase parts and for more information:

+ 1 216 281 1100 or (800) 817-7849.

#### Media compatibility

316 SS

#### **Temperature limits**

#### **Operating temperature**

-10 °C to 50 °C (14 °F to 122 °F)

- Up to 95 % RH non-condensing.
- No change in accuracy over operating temperature range.
- Gauge must be zeroed to achieve rated specification.

#### **Process temperature**

-10 °C to 50 °C (14 °F to 122 °F)

#### Warm-up time

Five (5) minutes.

### **Accuracy Statement**

#### Absolute sensor

0 % to 110 % of Range: ± (0.02 % of Full Scale) + 0 % to 110 % of Range: (0.005 % of Reading)

#### **Compound sensor**

0 % to 110 % of Range: ± (0.02 % of Full Scale) + 0 % to 110 % of Range: (0.005 % of Reading) Vacuum\*:

\*Vacuum = -14.5 psi

± (0.02 % of Full Scale)

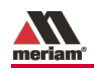

### **Pressure limits**

#### **Operating pressure limits**

### WARNING

- Do not exceed the pressure limits listed in the sensor pressure ranges section for the MS700X meriSense.
- Failure to operate within the specified pressure limits could result in injury.

#### **Overrange limit**

Overrange pressure means the value is outside the calibrated upper or lower range.

- Up to 110 % of range, meriGauge Plus displays the accurate pressure.
- Above 110 %, it flashes red. This indicates that the applied pressure exceeds the calibrated range.

**Note:** If the calibrated pressure range is exceeded, the pressure displayed may not be accurate

• Above 120 %, it flashes red and displays dashes.

#### **Burst pressure limit**

Burst pressure is the point at which the sensor may mechanically leak.

| Rated<br>PSI | Burst Pressure |
|--------------|----------------|
| 5            | 10 times       |
| 15           | 6 times        |
| 30           | 6 times        |
| 50           | 6 times        |
| 100          | 4 times        |
| 300          | 4 times        |
| 500          | 3 times        |
| 1000         | 3 times        |
| 3000         | 3 times        |

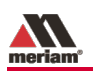

# Gauge

# Batteries

## Know your batteries

A list of batteries for the meriGauge Plus that have been approved (Intrinsically Safe) for use in Hazardous Locations. *No substitutions are allowed.* 

- Duracell MN1500
- Duracell PC1500
- Energizer EN91
- Panasonic LR6XWA
- Rayovac 815
- Varta 4906

**Note:** The meriGauge Plus is powered by four 1.5 volt AA size batteries.

- **Never** mix batteries—not by manufacturer or by size, by capacity, or by chemistry.
- **Never** mix old and new batteries.
- **Remove** all four batteries in the meriGauge Plus at the same time.
- **Replace** all four batteries with batteries from the same package or with the same expiration date.

# Install the batteries

Do not change batteries in hazardous locations.

- 1. Turn over the meriGauge Plus so the display faces down.
- 2. Remove the four screws on the battery cover with the Phillips head screwdriver by turning them counterclockwise.
- 3. Remove plastic battery cap.
- 4. Insert the four AA batteries.

**Note:** Pay attention to the positive (+) and negative (-) battery polarity markings at the bottom of the compartment.

5. Replace plastic battery cap.

**Note:** Must be installed for use in hazardous location.

- 6. Replace the battery cover.
- To secure the cover, torque the screws clockwise 0.56 N-m (5 in-lbs) maximum.

# Watch for low battery indicators

The battery indicator on the display shows the current charge.

**Note:** Be prepared to change batteries when you see the outline of the battery icon when the outline of the battery icon flashes.

# Using the Backlight reduces your battery life

Turn it off to optimize battery life.

# Refer to the battery manufacturers' instructions

Visit the website of the battery manufacturer to learn more about the care, storage, shipping, use, disposal, and recycling of your batteries.

# Consider inserting new batteries

NOTICE

Before you begin data logging or running a Rate of Change.

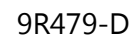

# Connect the gauge to a sensor

- The gauge will face the same direction as the Meriam logo on the sensor. See the circled Meriam logo in the figure below.
- With the sensor already installed in your process, slide the gauge housing on the meriSense until it fully connects.

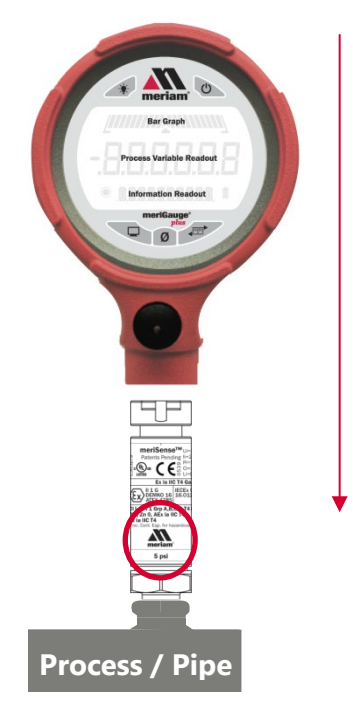

# The display

# The keys

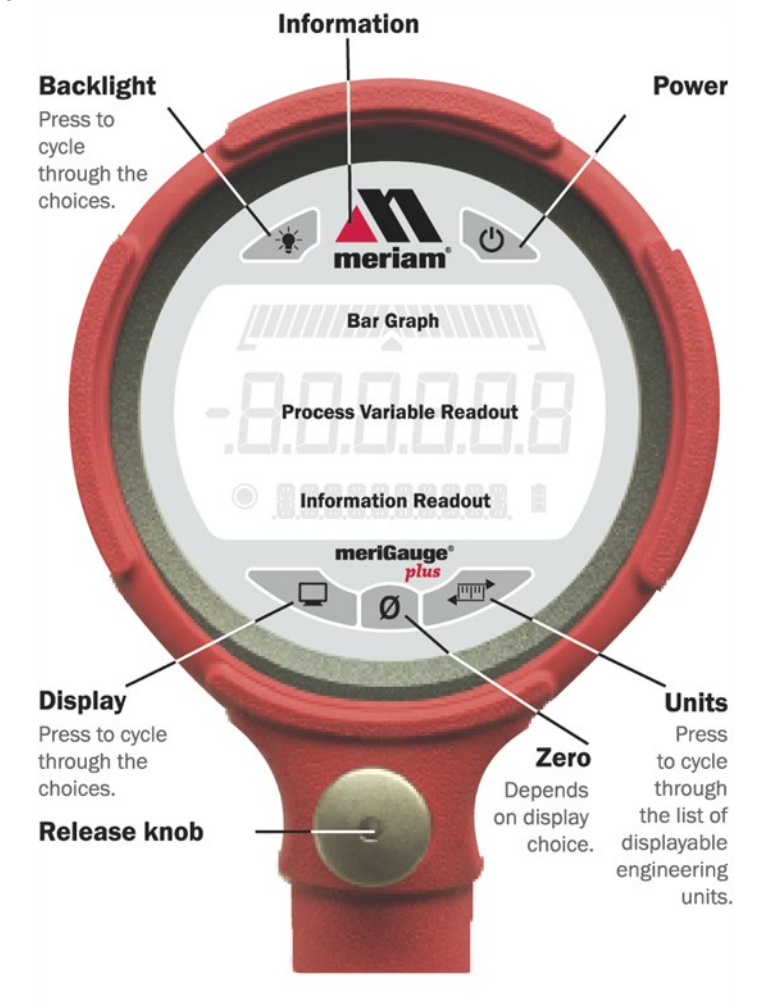

# The bar graph

The bar graph displays a live indication of the current pressure applied to the sensor as a % of Full Scale.

**Note:** When you press the **Information** key, the bar graph displays the remaining state of the charge for the batteries.

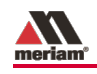

# Backlight in the LCD display

# White backlight

The white backlight has an automatic timeout. If you do not press any keys while the backlight is on, it automatically turns off after *1 minute*.

*Note:* You can configure the backlight timeout with meriSuite CG.

# Levels of backlight intensity

Press the **Backlight** key to cycle through the choices:

- Low.
- Medium.
- High.
- Off.

# Flashing red backlight

The flashing red backlight indicates an error condition. Possible error conditions are:

- Pressure has exceeded the calibrated accuracy of the meriSense.
- Pressure has fallen below the stated accuracy of the meriSense.

*Note:* The red backlight overrides the white backlight.

# Display functions

#### When meriGauge ships, it has eleven (11) display functions.

| 1. Home screen                                 | 7. <b>T.OFF, T.ON</b> (Tare)    |
|------------------------------------------------|---------------------------------|
| 2. MIN (Minimum)                               | 8. <b>AVG</b> (Average)         |
| 3. <b>MAX</b> (Maximum)                        | 9. <b>RATE</b> (Rate of Change) |
| 4. <b>+RV</b> (Relief Valve Test -<br>Release) | 10. DATA LOG (Data Log          |
| 5. <b>–RV</b> (Relief Valve Test -<br>Reseat)  | 11. Time & Temperature          |
| 6. <b>+ / -</b> (Accuracy)                     |                                 |

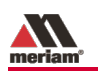

# What does the Zero (Ø) key do?

# In normal measure mode

If the sensor is within a tolerance band around zero, press and hold the **Zero** key to zero the pressure measurement and to reset the Min and Max measurements.

**Note:** The tolerance band is approximately  $\pm 1$  % of the Full Scale pressure value of the sensor.

#### In Min or Max mode

Press and hold the **Zero** key to reset the Min and Max measurement. However, this does not zero the pressure measurement.

#### In Tare mode

When the Tare is off (T.OFF), press and hold the **Zero** key to turn on Tare (T.ON) and to set the Tare value at the current pressure measurement.

Likewise, when the Tare is on (T.ON), press and hold the **Zero** key to turn off the Tare mode.

### In Average mode

Press and hold the **Zero** key to restart the rolling average.

### In Relief Valve Test mode

The **Zero** key resets the values +RV (release) and –RV (reseat) to the current pressure measurement.

### In Data Log mode

Press and hold the Zero key until you see—**STARTING**—appear on the LCD display to start recording a new data log.

Press and release the **Zero** key to log one data point during On Demand type.

# Holding the Zero key

The key must be held to perform the Zero or Tare mode. The displayed value(s) dashes out during the zero or tare process.

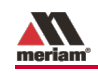

# Data Log Lite and Data Log Pro

## View the "BATT %" before you begin

Data Log Lite runs up to one hour.

**Note:** Do not start data logging if the outline of the battery icon is flashing.

### Data Log Lite is limited to one data log

Data Log Lite can record and hold only one data log at a time.

**Note:** When you press and hold the **Zero** key while **DATA LOG** appears in the LCD display, a new data log begins to record over the existing data log.

### Data Log Pro provides a maximum of 128 logs

Data Log Pro provides a maximum of 128 logs or a maximum of 100 000 data points.

### Start the data logging process

- 1. Press the **Display** key until you see **DATA LOG** appear in the LCD display.
- Press and hold the Zero key until you see —STARTING—. The data log symbol starts to flash indicating it is recording data. Data Log Lite records data every 15 seconds for one hour.
- 3. **—COMPLETE**—appears after one hour.

**Note:** Auto Off is suspended during data logging. If you selected 5 Minutes for Auto Off, then meriGauge Plus remains on 5 minutes after data logging completes, and then turns off.

### Stop the data logging process

Here are some of the actions that can complete the data logging process before the one hour:

- Press and hold the Zero key until you see —STOPPING—.
- Press the **Power** key to turn off the meriGauge Plus.
- Remove the meriGauge Plus from a sensor.
- Connect the meriGauge Plus to the meriSuite CG app.
- The duration was reached that you selected in the **Setup** tab.

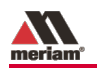

# Information key

# Where is the Information key on the meriGauge Plus?

The Information key is the red *triangle* in the Meriam logo.

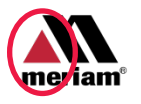

What does the Information key normally display on the meriGauge Plus?

- *BATT %* displays the percentage on the bar graph and in digits or USB POWER displays.
- The type of pressure sensor displays.
- *CAL DATE* displays the date that Meriam calibrated the meriSense sensor.
- USL displays the Upper Specification Limit on the sensor.
- LSL displays the Lower Specification Limit on the sensor.
- *LT MAX %* displays the Life-Time Maximum that has been reached on the sensor.
- The characters SENSOR F/W display first and then they scroll across the screen from right to left to display VER. with the version number of the firmware.
- The characters SENSOR S/N display first and then they scroll across the screen from right to left to display S/N with the *serial number* of the sensor.
- The characters SNSR NAME display first and then they scroll across the screen from right to left to display the sensor's name.
- The characters *GAUGE F/W VER*. display first and then they scroll across the screen from right to left to display *VER*. with the *version number* of the firmware.
- The characters *GAUGE S/N* display first and then they scroll across the screen from right to left to display *S/N* with the *serial number* of the gauge.
- The characters GAUGE NAME display first and then they scroll across the screen from right to left to display the gauge's name.

# What does the Information key display while DATA LOG appears on the bottom row on the screen?

It displays the version of Data Log that you have: LITE or PRO.

- 1. Turn on meriGauge Plus.
- 2. Press the **Display** key on the gauge until you see **Data Log.**
- 3. Press the **Information** key once to display the version of data logging on the gauge:
  - VERS. PRO for Data Log Pro.
  - VERS. LITE for Data Log Lite.

# What additional information does the Information key display in Data Log Pro?

Press the **Information** key six more times to see these six notices in the following order on the gauge:

#### AVAIL PTS.

- The *available* points tell you how many points are available in the gauge memory.
- The maximum number of points is 100 000.

#### AVAIL LOG

- The available *log* tells you how many data logs are available in the gauge memory.
- The maximum number of data logs is 128.

#### TYP. MEAS

*Type* tells you which data logging type was selected in **Setup** tab in meriSuite CG for the gauge. There are four types:

- TYP. MEAS refers to *Individual Samples*.
- TYP. AVG refers to Average only.
- TYP. AVG+PK refers to Average with peaks.
- TYP. DEMAND refers to On Demand.

**Note:** See the **Parameter Choices** section in the meriSuite CG User Manual 9R609 for a description of the data log types.

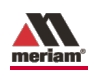

#### INTERVAL.

- Interval tells you the hours, minutes, or seconds that was selected in Setup tab in meriSuite CG for the data log.
- Interval displays dashes "-----" when *On Demand* is the data log type. On Demand has no intervals.

#### PTS. CFG.

- *Points Configured* tells you the number of points that was selected in **Setup** tab in meriSuite CG for the data log.
- But, *Points Configured* displays dashes "-----" if the gauge was configured for a fixed amount of time.
- Additionally, *Points Configured* displays dashes "-----" if the *Forever* duration was selected.

#### TIME CFG. (CFG. MIN, CFG. HR, CFG. DAYS, HR MIN, DAY HR)

- *Time Configured* tells you the duration that was selected in **Setup** tab in meriSuite CG for the data log.
- But, *Time Configured* displays dashes "-----" if the gauge was set to record a specific number of points.
- Additionally, *Time Configured* displays "-----" if the *Forever* duration was selected.

# What does the Information key do while DATA LOG records data?

#### Toggle key

While recording data, the **Information** key becomes a toggle key. It toggles between the first notice: *Log and point number* and the second notice: days, hours, minutes, and seconds.

- Both notices display the remaining duration of points or time.
- When the duration is set for **Minutes**, **Hours**, **Days**, **or Points**, then the *point number* counts down to zero.
- When the *point number* reaches zero, the gauge displays --COMPLETED--.

#### Formats used in the LCD display

- Hours, minutes, and seconds in this format: HH.MM.SS
- Days, hours, minutes, seconds.
  DDD HH.MM.SS
- When the days, hours, minutes, and seconds reach zero, the gauge displays --COMPLETED--.

**Note:** When **Days** or **Forever** are selected for duration, then three additional (3) digits display for days up to a maximum of 366 days. The other six (6) digits display as hours, minutes, and seconds.

# List of Measurement Units

#### Measurement units are stored on a sensor

- Each meriSense sensor stores a complete list of measurement units.
- The meriSuite CG app gives you the ability to configure specific measurement units to specific sensors.
- The meriGauge Plus displays only the units selected in meriSuite CG for individual sensors.
- When the meriSense pressure sensors are shipped, the common 12 measurement units are available. These 12 units appear in bold type in the following Standard Units list.

#### Standard Units (non-custom)

|     | •      | •          |            |
|-----|--------|------------|------------|
| 1.  | PSI    | 12. CMW4C  | 23. KG/M2  |
| 2.  | INW20C | 13. CMW60F | 24. PA     |
| 3.  | INW4C  | 14. MW20C  | 25. HPA    |
| 4.  | INW60F | 15. MW4C   | 26. KPA    |
| 5.  | FTW20C | 16. MW60F  | 27. MPA    |
| 6.  | FTW4C  | 17. INHGOC | 28. BAR    |
| 7.  | FTW60F | 18. MHG0C  | 29. MBAR   |
| 8.  | MMW20C | 19. CMHG0C | 30. ATM    |
| 9.  | MMW4C  | 20. MMHG0C | 31. OZ/IN2 |
| 10. | MMW60F | 21. TORR   | 32. LB/FT2 |
| 11. | CMW20C | 22. KG/CM2 |            |

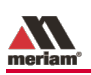

### Measurement units can be changed on a sensor

- You must use the meriSuite CG app to select or deselect the Standard Units on a particular sensor from the preceding list.
- By pressing the **Units** key on the gauge, you cycle through all the configured units within the currently attached meriSense that can be displayed on meriGauge plus.

# Auto Off (Automatic shutoff)

# How long will the gauge remain on if I leave it unattended?

- The default setting is *Always On*.
- You can configure the timeout for the Auto Off with meriSuite CG.

# The timeout for Automatic Shutoff is suspended

The timeout for the Auto Off is suspended:

- 1. During data logging sessions to prevent an accidental loss of information.
- 2. While the gauge is connected to a computer.

Auto Off is automatically re-instated after data logging is completed and after the gauge is disconnected from the computer.

# Prepare the meriGauge Plus for storage

# Remove the batteries to store the gauge

- Remove the batteries from the meriGauge Plus to store it for 30 days or more.
- 2. Follow the battery manufacturer's instructions for storing your batteries.

# Store the meriGauge Plus

The recommended storage temperature for the meriGauge Plus is between -20 °C to 70 °C (-4 °F to 158 °F).

# Do not use the USB in hazardous locations

Connect a USB in safe locations only.

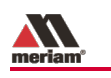

# Application

# meriSuite CG and USB Drivers required

# First—Install meriSuite CG

- 1. Read the meriSuite<sup>™</sup> CG Installation Instructions 9R606 on the Downloads page on www.meriam.com.
- 2. The instructions have a link that you can click to download the meriSuite CG setup file.
- 3. Follow the on-screen instructions.

# Second—Install USB Drivers

- 1. Read the USB Drivers Installation Instructions 9R607 on the Downloads page on www.meriam.com.
- 2. The instructions have links that you can click to download the required USB Driver.
- 3. Follow the on-screen instructions.

# Third—Read the meriSuite CG User Manual

1. Read the meriSuite CG User Manual on the Product Manuals page on www.meriam.com.

**Note:** You are now ready to use the meriSuite CG app to configure, to view data, and to create reports for the meriGauge Plus System.

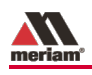

# **Specifications**

# Approvals

# MGP7000X Intrinsically Safe Model

| ΑΤΕΧ               | II 1 G; Ex ia IIC T4 Ga<br>DEMKO 16 ATEX 1809X                                                                              |
|--------------------|----------------------------------------------------------------------------------------------------|
| cULus Listed       | Intrinsically Safe, Exia<br>Class I, Div. 1 Groups A, B, C, D: T4<br>Class I, Zone 0, AEx ia IIC T4<br>–10° C < Ta < +50° C |
| Entity parameters: | Po = 1.249W, Io = 227mA, Co = 35 $\mu$ F,<br>Lo=0 $\mu$ H, Uo = 5.5VDC<br><b>CE</b> CE Compliance                           |

# MS700X Intrinsically Safe model

| ΑΤΕΧ               | EX II 1 G; Ex ia IIC T4 Ga<br>DEMKO 16 ATEX 1785                                                                            |
|--------------------|----------------------------------------------------------------------------------------------------|
| IECEx              | Ex ia IIC T4 Ga<br>–10° C < Ta < +50° C<br>IECEx UL 16.0120                                                                 |
| cULus Listed       | Intrinsically Safe, Exia<br>Class I, Div. 1 Groups A, B, C, D: T4<br>Class I, Zone 0, AEx ia IIC T4<br>–10° C < Ta < +50° C |
| Entity parameters: | Pi = 1.249W, Ii = 227mA, Ci = 30 $\mu$ F,<br>Li=0 $\mu$ H, Ui = 5.5VDC<br><b>CE</b> CE Compliance                           |

# MGP7000 and MS700 (General Purpose models)

CE CE Compliance

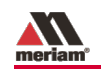

# Display Specifications

# **Display rate**

The meriGauge Plus displays five (5) updates per second.

# LCD Display

- The LCD displays six (6) digits.
- The numerical display height is 17.8 mm (0.7 in.)

# Dimensional Specifications

# The meriGauge Plus gauge with the meriSense smart sensor

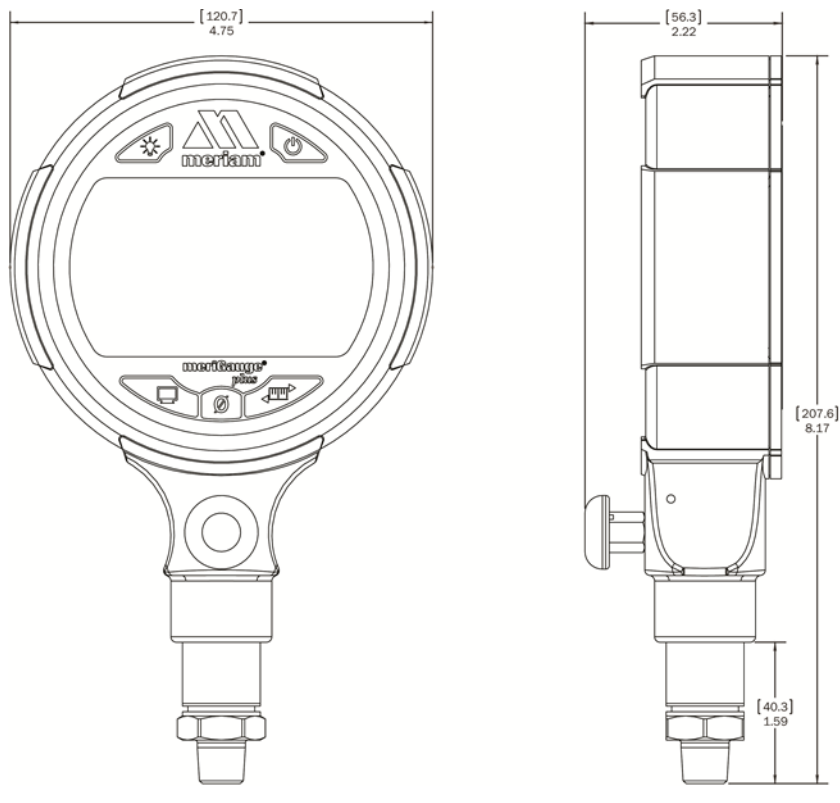

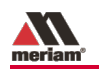

# Material specifications

# meriGauge Plus aluminum housing

The meriGauge Plus housing is made of these two types of aluminum:

- A356 Aluminum.
- 6061 Aluminum.

# Disclaimer: Special condition for the aluminum case

# **A DANGER**

**Rare incidents:** The case is made of aluminum. If you mount it in a location where a category 1 G apparatus is required, you must install it in such a way, that ignition sources due to impact and friction sparks are excluded.

### meriSense

The meriSense is made from 300 series stainless steel.

# Ingress specifications

- The meriGauge Plus is rated IP66.
- The meriSense is rated IP67.

# Altitude specifications

Do not use the meriSense at an altitude above 2000 m (6561 ft).

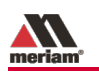

# Safety

# Hazardous locations use

# **Intrinsically Safe Model**

The meriGauge Plus MGP7000X and meriSense MS700X include certification for Intrinsically Safe operation.

Refer to the *Intrinsic Safety Control Drawing* for meriGauge 9R525 and for meriSense 9R526 in the *Safety* section in this manual for more information.

# Hazardous locations and non-hazardous locations (safe locations)

The following table identifies model numbers and locations of acceptable use:

| Model<br>Number | Location              | Non-hazardous<br>location<br>(Safe location) | Hazardous<br>location |
|-----------------|-----------------------|----------------------------------------------|-----------------------|
| MGP7000         | General<br>Purpose    | Yes                                          | NO                    |
| MGP7000X        | Intrinsically<br>Safe | Yes                                          | Yes                   |
| MS700           | General<br>Purpose    | Yes                                          | ΝΟ                    |
| MS700X          | Intrinsically<br>Safe | Yes                                          | Yes                   |

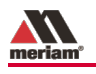

# *Intrinsic Safety Control Drawing for the meriGauge Plus gauge 9R525*

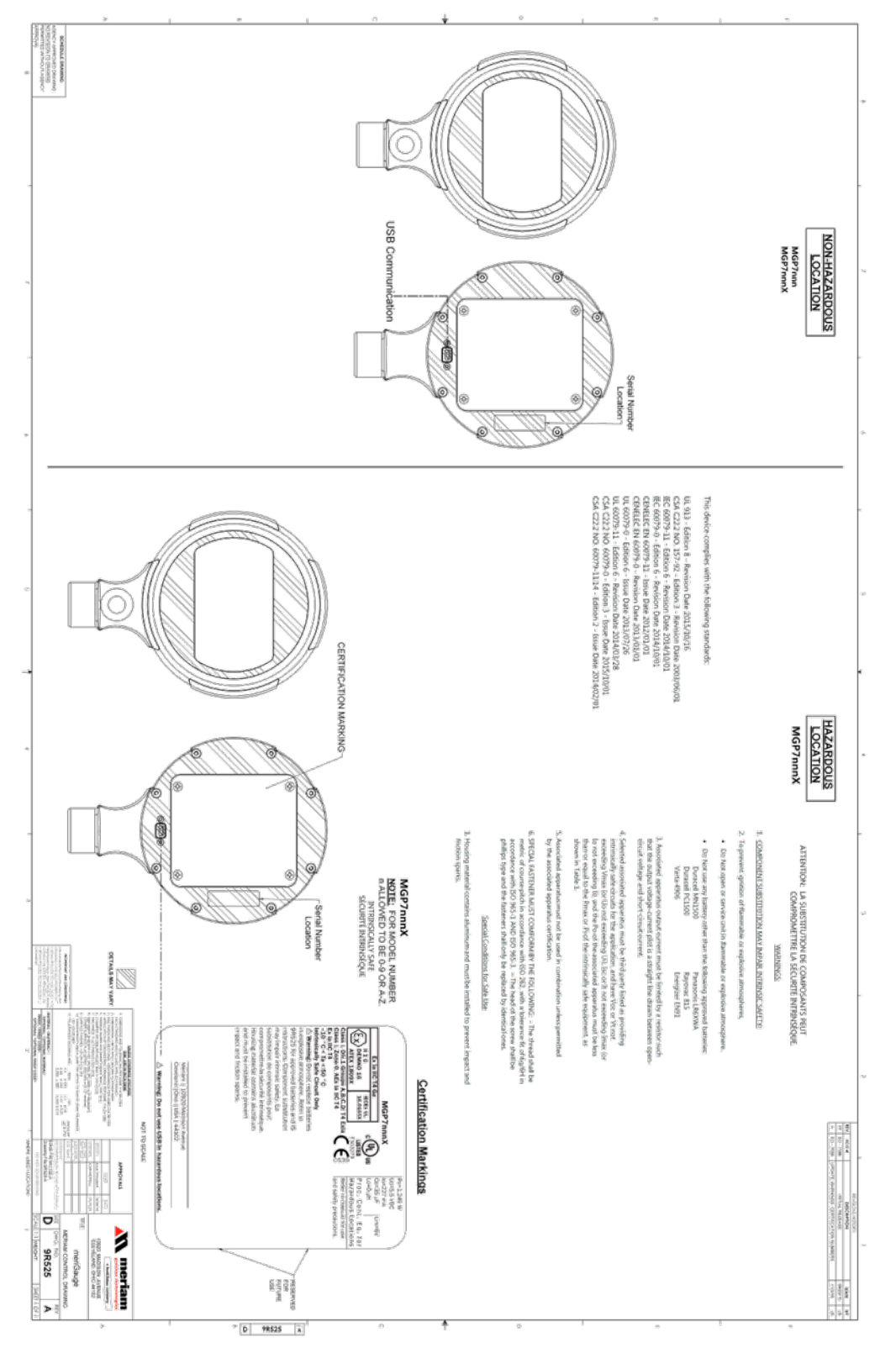

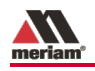

# *Intrinsic Safety Control Drawing for the meriSense sensors 9R526*

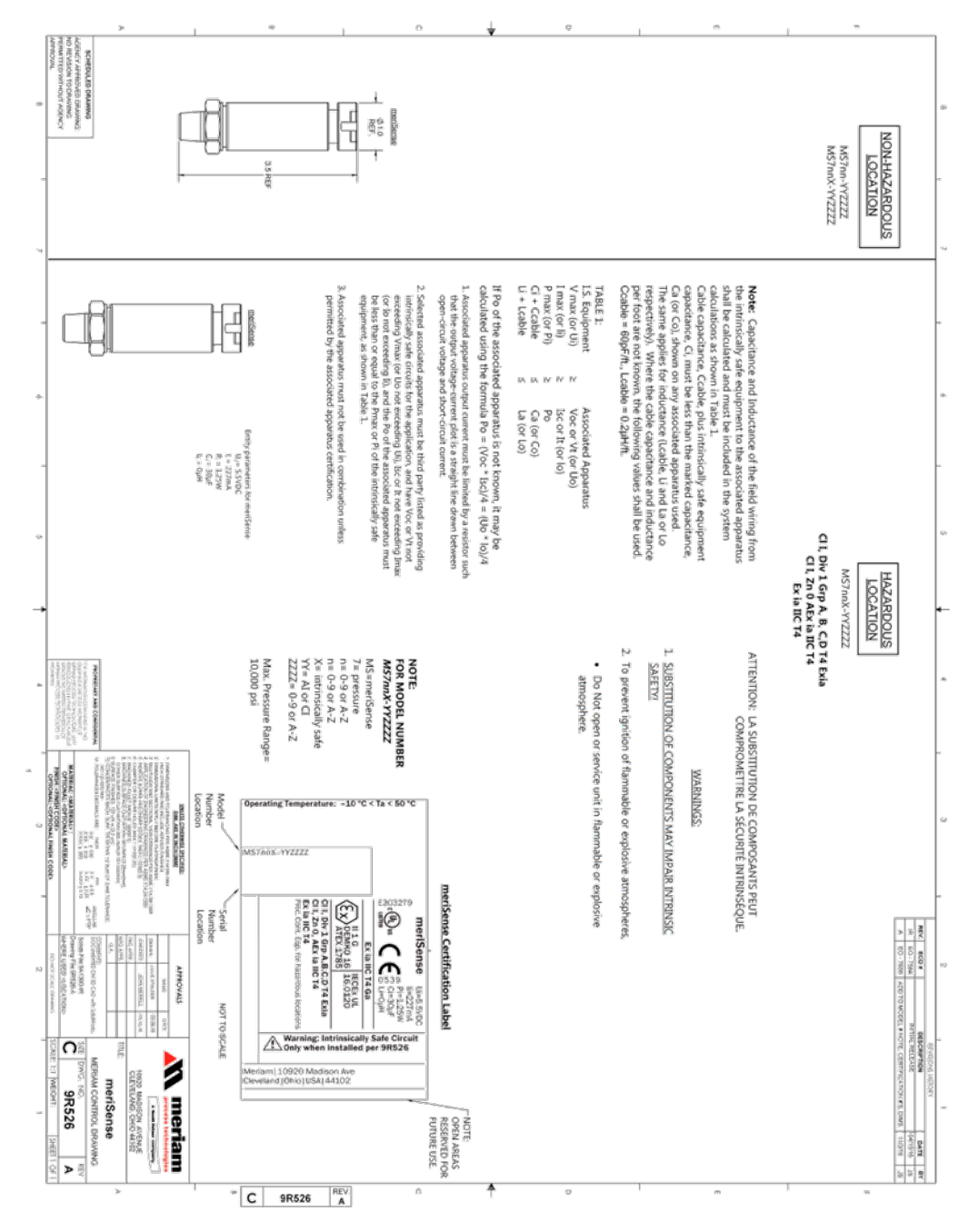

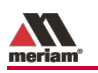

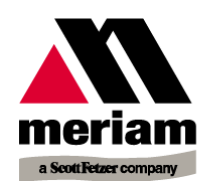

This is to declare, in accordance with Directive 2014/34/EU, that the following product(s) are designed and manufactured in accordance with Annex II of 2014/34/EU.

The manufacturer attests on their own responsibility that the apparatus has been constructed in accordance with the principles of good engineering in safety matters, and that any routine verification and test required by Clause 27 of EN 60079-0:2012+A11:2013 has been successfully completed.

#### Manufacturer

Meriam Process Technologies, a Scott Fetzer Company 10920 Madison Avenue, Cleveland, Ohio 44102, USA

#### Product Description

meriGauge plus MGP7000X Series

Entity parameters:

**C E** 0539 **EX** II 1 G DEMKO 16 ATEX 1809X Ex ia IIC T4 Ga 

# This Declaration is based on compliance with the following standards at the time of original delivery:

#### **Regarding Hazardous Environments**

- EN 60079-11:2012 Electrical apparatus for explosive gas atmospheres Intrinsic safety 'i'
- EN 60079-0:2012 Electrical apparatus for explosive gas atmospheres General requirements +A11:2013

#### **Regarding Ingress Protection**

• EN60529:1991 +A1:2000+A2:2013 Degrees of Protection Provided by Enclosures (IP Code: IP66)

#### Regarding Electromagnetic Compatibility (EMC) for Handheld Class A device

meriGauge plus MGP7000X Series compliant with EMC Directive 2014/30/EU

EN 61326-1:2013 Electrical equipment for measurement, control and laboratory use-EMC requirements

The manufacturer also attests that the products listed above conform to the essential requirements of RoHS Directive 2011/65/EU and WEEE directive 2012/19/EU by self-declaration.

For and on behalf of Meriam Process Technologies,

19-APR-2017

John Merrill Date: Standards Engineer Meriam Process Technologies

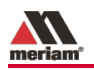

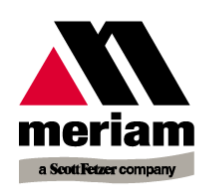

This is to declare, in accordance with Directive 2014/34/EU, that the following product(s) are designed and manufactured in accordance with Annex II of 2014/34/EU.

The manufacturer attests on their own responsibility that the apparatus has been constructed in accordance with the principles of good engineering in safety matters, and that any routine verification and test required by Clause 27 of EN 60079-0:2012+A11:2013 has been successfully completed.

#### Manufacturer

Meriam Process Technologies, a Scott Fetzer Company 10920 Madison Avenue, Cleveland, Ohio 44102, USA

#### Product Description

meriSense MS700X Series

**C €** 0539 **EX** II 1 G DEMKO 16 ATEX 1785 Ex ia IIC T4 Ga Entity parameters:

| Pi = 1.249 W | Ii = 227 mA |
|--------------|-------------|
| Ci = 30 μF   | Li=0 μH     |
| Ui = 5.5 VDC |             |

# This Declaration is based on compliance with the following standards at the time of original delivery:

#### **Regarding Hazardous Environments**

- EN 60079-11:2012 Electrical apparatus for explosive gas atmospheres Intrinsic safety 'i'
- EN 60079-0:2012 +A11:2013 Electrical apparatus for explosive gas atmospheres - General requirements

#### **Regarding Ingress Protection**

- EN60529:1991
  - +A1:2000+A2:2013 Degrees of Protection Provided by Enclosures (IP Code: IP67)

#### Regarding Electromagnetic Compatibility (EMC) for Handheld Class A device

- meriSense MS700X Series compliant with EMC Directive 2014/30/EU
- EN 61326-1:2013
  Electrical equipment for measurement, control and laboratory use-EMC requirements

The manufacturer also attests that the products listed above conform to the essential requirements of RoHS Directive 2011/65/EU and WEEE directive 2012/19/EU by self-declaration.

For and on behalf of Meriam Process Technologies,

19-APR-2017

John Merrill Date: Standards Engineer Meriam Process Technologies

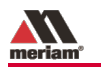

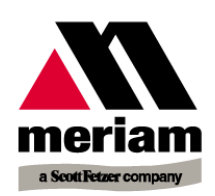

#### Manufacturer

Meriam Process Technologies, a Scott Fetzer Company 10920 Madison Avenue, Cleveland, Ohio 44102, USA

# This Declaration is based on compliance with the following standards at the time of original delivery:

#### **Regarding Ingress Protection**

- EN60529:1991
  - +A1:2000+A2:2013

Degrees of Protection Provided by Enclosures (IP Code: IP66)

#### Regarding Electromagnetic Compatibility (EMC) for Handheld Class A device

meriGauge plus MGP7000 Series compliant with EMC Directive 2014/30/EU

EN 61326-1:2013 Electrical equipment for measurement, control and laboratory use-EMC requirements

The manufacturer also attests that the products listed above conform to the essential requirements of RoHS Directive 2011/65/EU and WEEE directive 2012/19/EU by self-declaration.

For and on behalf of Meriam Process Technologies,

L'Mart 19-APR-2017

John Merrill Date: Standards Engineer Meriam Process Technologies

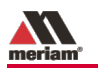

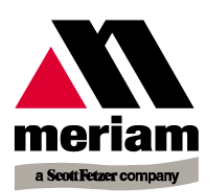

#### Manufacturer

•

Meriam Process Technologies, a Scott Fetzer Company 10920 Madison Avenue, Cleveland, Ohio 44102, USA

# This Declaration is based on compliance with the following standards at the time of original delivery:

#### **Regarding Ingress Protection**

- EN60529:1991 +A1:2000+A2:2013 Degrees of Protection Provided by Enclosures (IP Code: IP67)
- Regarding Electromagnetic Compatibility (EMC) for Handheld Class A device

meriSense MS700 Series compliant with EMC Directive 2014/30/EU

• EN 61326-1:2013 Electrical equipment for measurement, control and laboratory use-EMC requirements

The manufacturer also attests that the products listed above conform to the essential requirements of RoHS Directive 2011/65/EU and WEEE directive 2012/19/EU by self-declaration.

For and on behalf of Meriam Process Technologies,

19-APR-2017

John Merrill Date: Standards Engineer Meriam Process Technologies

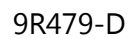

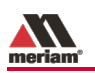

# Maintenance and cleaning

# Protect your sensors from dust

### Keep the dust cap on sensors

- Make sure you put the dust cap on the sensor after the meriGauge Plus gauge has been detached from the sensor.
- The dust cap protects both the *electrical contacts* and the *vent*.

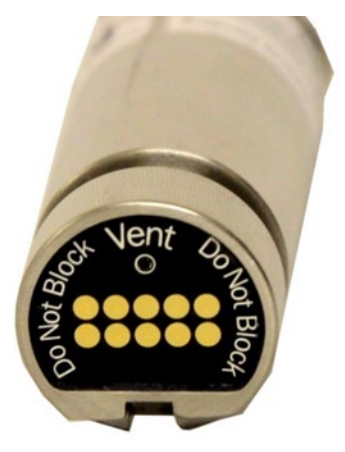

# Inspect the vent on the sensors

# Do not block vent

- 1. If the vent becomes blocked, it will cause inaccurate measurements.
- 2. Meriam recommends that you visually inspect the vent area each time you use a meriSense sensor to make sure it is not blocked.

# **Cleaning sensors**

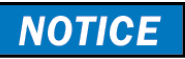

- Use **only water** to clean sensors.
- Do not use solvents or cleaners.

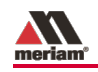

# Hazardous Material and Recycling Compliance

# **Compliant with European Union Directives**

This product is compliant with these European Union Directives:

| Directive                    | Description                                                                                                    |
|------------------------------|----------------------------------------------------------------------------------------------------|
| RoHS Directive<br>2011/65/EU | Reduction of Hazardous Substances                                                                                                    |
| WEEE<br>2012/19/EU           | Waste from Electrical and Electronic Equipment      Note: The following marking indicates that you must      not discard this electrical / electronic product in      domestic household waste. |

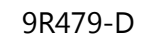

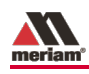

# Part numbers

Contact sales@meriam.com for more information about these part numbers:

+ 1 216 281 1100 or (800) 817-7849

| Part Numbers | Descriptions                                    |
|--------------|-------------------------------------------------|
| Z9P1521      | USB A to right angle mini B $-3$ ft black cable |
| Z9P1055-2    | Protective Boot                                 |
| Z9A1354      | Hard carrying case                              |
| Z9A878       | "AA" Battery kit (4 pack)                       |
| Z9P1641      | Activation Key for Data Log Pro                 |

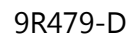

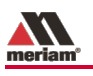

# Help

# Register your product

We want you to get the most out of your purchase, and that starts with a few, easy registration steps.

- 1. Go to www.meriam.com
- 2. On the **Resources** menu, click Register Your Product

*Note:* Or, click the link in step 2 to go directly to *Register Your Product*.

# Find downloads and documents

- 1. Go to www.meriam.com/resources page.
- 2. Or, on the Resources menu, select one of these categories to find the files you need.

Product manuals | User Manuals and Quick Start Guides

**Downloads** | Applications (apps), firmware, updates, installation instructions

Certifications | Certifications and approvals

SDS (MSDS) | Safety Data Sheets

Control Drawings | Intrinsically Safe Drawings

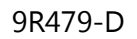

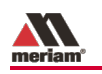

# For repair or calibration

### Contact Meriam for repair or calibration

Meriam offers service and calibration on your products by certified technicians.

**Reminder:** You must have the *model number* and *serial number* ready when you contact us.

### You have three options for requesting service:

**Option 1:** Complete and submit the **For Repair & Calibration** online form.

- 1. Go to www.meriam.com and click the **Resources** menu button.
- 2. Move the mouse pointer over **For Repair & Calibration** to see these two options:
  - a. Repair & Calibration.
  - b. RMA Request.
- 3. Complete either one online.

#### **Reminders:**

- You can see an **estimated total** price using the online form.
- You must include *model* number and *serial* number.
- Select *Repair* or *Recalibration* as the **Service Type**.
- 4. Click the **Submit** button to send the form to Meriam.

Option 2: Download a form to print and send to Meriam.

- 1. Click **Service & Repair** to see the link for Download form here in the first paragraph. You can download it and complete it later.
- 2. You can scan this form and send it by e-mail to *returnforms@meriam.com* or fax it to us at:

#### + 1 216 281 0228

**USA and International Customers** 

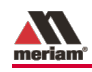

**Option 3:** Call Meriam to request repair or calibration.

#### + 1 216 281 1100

USA (800) 817-7849

## Before you ship anything to Meriam

NOTICE

- 1. You must receive a RMA number from Meriam first.
- Clearly write on the package or place a shipping label on it with the **RMA number** (Return Material Authorization Number).

**Note:** we will return the gauge or sensor at **your expense** if we have not given you an RMA number.

3. An RMA number must appear on all packages that arrive at Meriam to properly track, process, and repair your gauge.

### Do you have any questions? Call Meriam + 1 216 281 1100

USA (800) 817-7849

### Ship the box to

Meriam 10920 Madison Avenue Cleveland | Ohio | 44102 USA

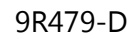

# meriam

# Troubleshooting checklist

# The words "NO SENSOR" display on the gauge

Follow these steps to troubleshoot the meriGauge Plus connection with meriSense sensor when the message **NO SENSOR** appears:

- 1. Turn off the meriGauge Plus gauge.
- 2. Remove the gauge from the sensor.
- 3. Re-attach the gauge to the sensor.

**Remember:** The gauge will face the same direction as the Meriam logo on the sensor. (You may hear it click when it locks in place.) See the Meriam logo in the red circle in the figure below.

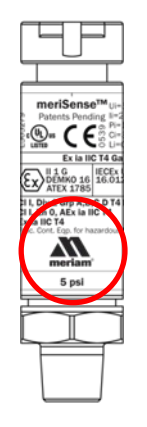

**Note:** The locking pin prevents the gauge from accidentally disconnecting from the sensor.

4. Turn on the meriGauge Plus gauge.

Note: If the preceding steps do not work, contact Meriam Sales.

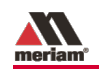

# Meriam Contact Information

# Address

| Meriam Process Technologies    |
|--------------------------------|
| 10920 Madison Avenue           |
| Cleveland   Ohio   44102   USA |

### Telephone

| US customers            | (800) 817-7849   |
|-------------------------|------------------|
| International customers | + 1 216 281 1100 |

#### Fax

US & International customers + 1 216 281 0228

## **E-mail addresses**

Return Material Authorization / Service & Repair Department

returnforms@meriam.com

Sales

sales@meriam.com

# Website

meriam.com

# Find a local Meriam representative

Use this map to help you find a Meriam representative.

http://www.meriam.com/representatives-map/